CENSO NACIONAL DE POBLACIÓN, HOGARES Y VIVIENDAS

## Instructivo para **las aulas** del Censo definitivo.

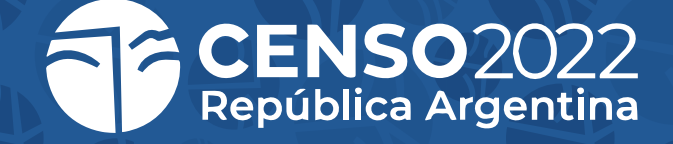

## Tabla de Contenidos

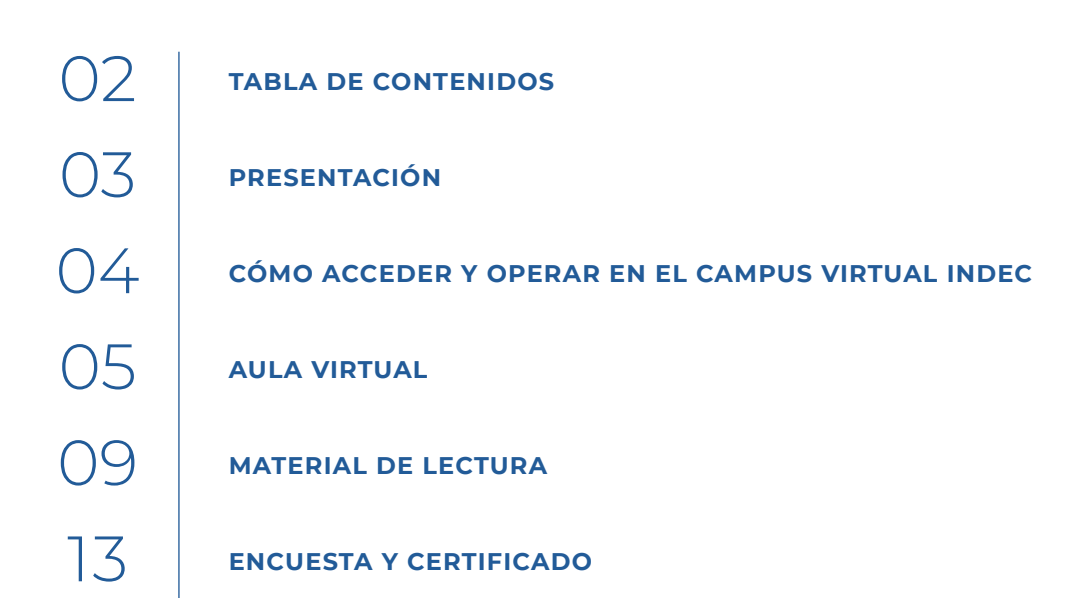

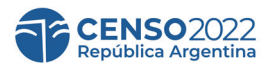

PRESENTACIÓN

## Presentación

Te presentamos el siguiente instructivo para que puedas ingresar y operar dentro del **CAMPUS VIRTUAL INDEC.** Podrás observar cómo acceder a los cursos formativos del **CENSO**, cómo reconocer las secciones del aula, navegar por los distintos módulos, visualizar los materiales y realizar las actividades prácticas.

> Dirección de Capacitación y Carrera del Personal. Instituto Nacional de Estadística y Censos (INDEC)

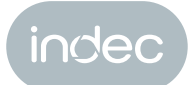

# Cómo acceder y operar en el **CAMPUS VIRTUAL INDEC**

#### Acceso al Campus

Ingresá al CAMPUS VIRTUAL INDEC utilizando tu navegador a través del siguiente link:

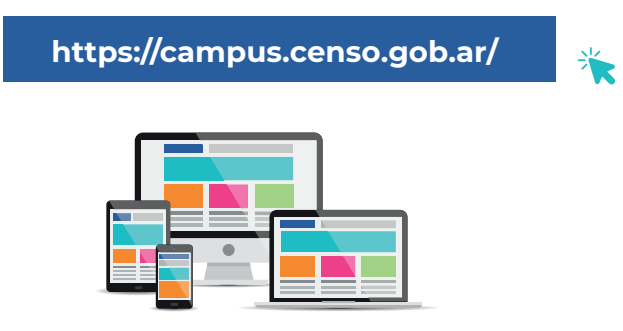

Además de utilizar tu pc, podés utilizar **cualquier dispositivo móvil.** 

Una vez que ingreses al link que te proporcionamos anteriormente, te encontrarás con la siguiente imagen:

| Cindec                 | CAMPUS VIRTUAL INDEC |
|------------------------|----------------------|
| Nombre de usuario      |                      |
| Contraseña             |                      |
| Recordar nombre de usu | ario                 |
| Acceder                |                      |

Aquí deberás rellenar los campos **usuario y contraseña** con los datos que te fueron proporcionados por correo electrónico. En este caso tu usuario es tu **número de DNI** y tu contraseña es la **dirección de correo electrónico** con la que estás registrado.

Cualquier duda o inconveniente comunicate con tu superior inmediato en la estructura.

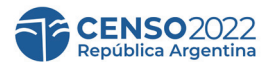

#### Ingreso al curso

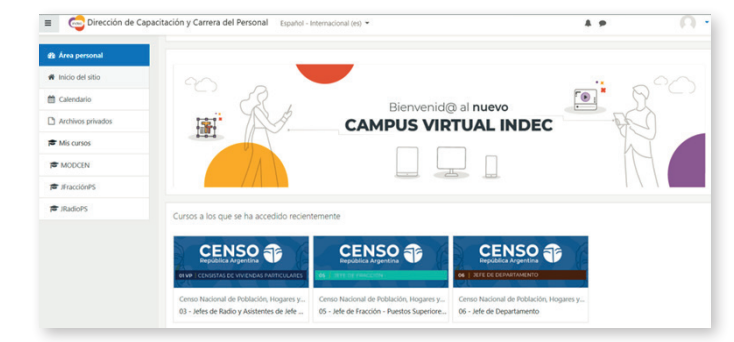

Una vez que ingreses tus datos, estarás dentro del campus en tu **Área Personal** y sobre el **margen izquierdo** podrás visualizar el o los cursos del CENSO que deberás realizar. Los cursos también aparecen debajo de la bienvenida.

Para ingresar deberás presionar en el curso correspondiente.

#### Aula virtual

Al ingresar al curso en el que estás inscripto podrás visualizar el **menú de navegación** del campus **(recuadro naranja)** 

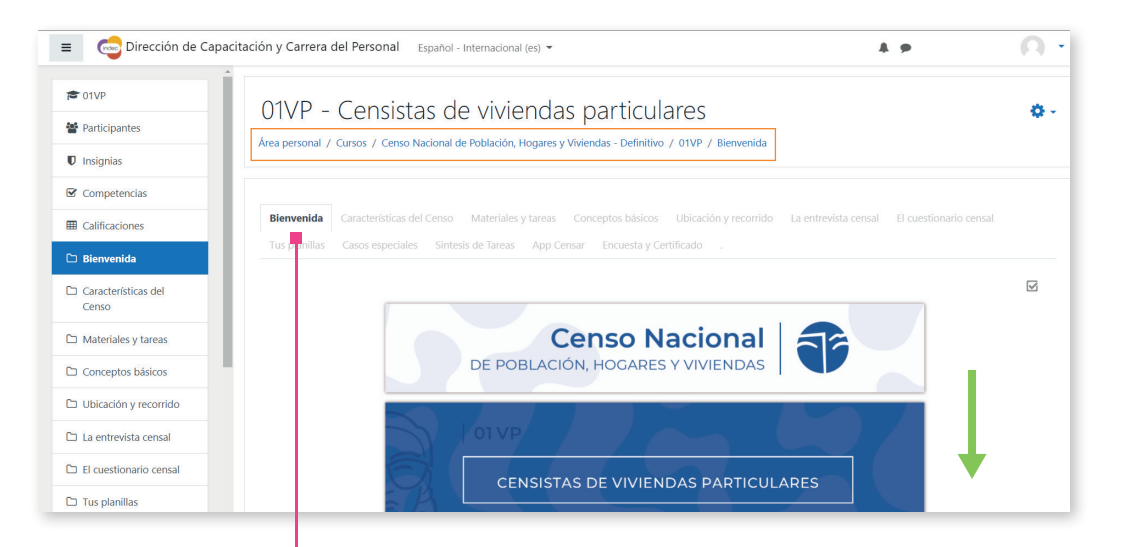

Debajo de la barra que contiene el menú de navegación (recuadro naranja) encontrarás la pestaña de **Bienvenida.** 

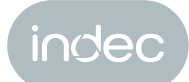

### Navegación por el interior del curso

La navegación siempre es **hacia abajo** como indica la flecha en la imagen de la pestaña de Bienvenida. En la parte inferior encontrarás el **video de bienvenida** y un botón que te indica los **Requisitos de cursada**.

| E 💿 Dirección de Capacitación y C | arrera del Personal Español - Internacional (es) - | A 9         | F |
|-----------------------------------|----------------------------------------------------|-------------|---|
| COLVP                             | Vermas                                             | taCompartir |   |
| Insignias                         |                                                    |             |   |
| S Competencias                    |                                                    |             |   |
| Calificaciones                    |                                                    |             |   |
| 🗅 Bienvenida                      | PARTICULARES                                       |             |   |
| Características del Censo         |                                                    |             |   |
| D Materiales y tareas             |                                                    |             |   |
| ☐ Conceptos básicos               | Veren Youlube                                      |             |   |
| 🗅 Ubicación y recorrido           | Requisitos de cursada >>                           |             |   |
| □ La entrevista censal            |                                                    |             |   |
| El cuestionario censal            |                                                    |             |   |
| 7 Turnelanillan                   |                                                    |             |   |

Una vez que ingreses a los **Requisitos de cursada** deberás leerlos y aceptarlos para poder iniciar el curso. Esta sección funciona como una actividad, por lo tanto, deberás completarla para avanzar.

| E 😳 Dirección de Capacitación y Carrera del Personal Español - Internacional (es) * |                                    |                                                                                                    |   |
|-------------------------------------------------------------------------------------|------------------------------------|----------------------------------------------------------------------------------------------------|---|
| Competencias     Competencias     Competencias                                      |                                    | Compensación de gastos<br>Sólo se liquidará una compensación de gastos a los Censistas que cumplan con todas las actividades del Censo<br>Nacional de Población, Hogares y Viviendas 2020 (capacitación, trabajo de campo y entrega de materiales<br>completados).<br>O He leido y acepto el Certificado de Compromiso<br>O He leido y no acepto el Certificado de Compromiso |   |
| 🗅 Bienvenida                                                                        | Pregunta <b>2</b><br>Sin responder | Permisitas de aureado y encologión                                                                                                    |   |
| Características del<br>Censo                                                        | aún<br>Puntúa como<br>1,00         | Leer los materiales de lectura y realizar las actividades propuestas para cada módulo.                                                                                                    |   |
| C Materiales y tareas                                                               | で Marcar<br>pregunta               |                                                                                                    |   |
| Conceptos básicos                                                                   |                                    | <ul> <li>Estas actividades son obligatorias. Es importante que las realicen ya que permiten evaluar la comprensión<br/>de los contenidos dictados en la clase y actúan como control de la asistencia.</li> </ul>                                                                                                    |   |
| D Ubicación y recorrido                                                             |                                    | Para aprobar, las actividades deberán contar con el 75% o más de respuestas correctas. Se tomará como                                                                                                    |   |
| La entrevista censal                                                                |                                    | tinal la calificación más alta obtenida.                                                                                                    |   |
| El cuestionario censal                                                              |                                    | <ul> <li>Para obtener el certificado de aprobación, deben cumplir dos condiciones:</li> <li>Aprober todas las actividades con un 75% o más de respuestas correctas</li> </ul>                                                                                                    |   |
| 🗅 Tus planillas                                                                     |                                    | Deben realizar la encuesta de opinión.                                                                                                    |   |
| Casos especiales                                                                    |                                    |                                                                                                    |   |
| 🗅 Sintesis de Tareas                                                                |                                    | O He leido y acepto los requisitos de cursada O He leido y no acepto los requisitos de cursada                                                                                                    |   |
| 🗅 App Censar                                                                        |                                    |                                                                                                    |   |
| 🗅 Encuesta y Certificado                                                            |                                    | Terminar intento                                                                                                    | * |
| ۵. 🗸                                                                                |                                    |                                                                                                    | • |

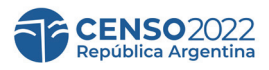

Una vez que selecciones las opciones, deberás presionar el botón **Terminar intento,** de esta manera guardarás tus respuestas y visualizarás **dos opciones:** 

| 01VP - Censistas de vi                                                           | viendas particulares                                                                                                    |                                                                                                    |
|----------------------------------------------------------------------------------|----------------------------------------------------------------------------------------------------|----------------------------------------------------------------------------------------------------|
| Área personal / Cursos / Censo Nacional de Pobla                                 | ión, Hogares y Viviendas - Definitivo / 01VP / . / Certificado de compromiso y req                                                                               | isitos de cursada y aprobación / Vista prev                                                                   |
| Certificado de compromiso<br>Resumen del intento<br>Pregunta                     | y requisitos de cursada y aprobación<br>Estatus<br>Respuesta guardada                                                                                            | Volver al intento: podrás volver a leer los requisi-<br>tos y verificar tu selección.                         |
| 2                                                                                | Respuesta guardada                                                                                                    |                                                                                                    |
|                                                                                  | Volver al intento<br>Enviar todo y terminar                                                                                                    | Enviar todo y terminar: donde primero deberás                                                                 |
|                                                                                  |                                                                                                    | confirmar la selección para continuar.                                                                        |
|                                                                                  |                                                                                                    |                                                                                                    |
|                                                                                  |                                                                                                    | Respuesta guardada                                                                                            |
|                                                                                  |                                                                                                    | Confirmación x                                                                                                |
|                                                                                  |                                                                                                    | Una vez que haga el envío, no podrá<br>cambiar sus respuestas de este intento de<br>resolver el cuestionario. |
|                                                                                  |                                                                                                    | Enviar todo y terminar Cancelar                                                                               |
| 01VP - Ce<br>Area personal / Curso                                               | ensistas de viviendas particu<br>s / Censo Nacional de Población, Hogares y Viviendas - Definitiv                                                                | ares<br>o / 01VP / . / Certificado de compromiso y requisitos de cursada y aprobación / Vista previa          |
| Comenzado el                                                                     | martes, 15 de febrero de 2022, 11:33                                                                                                    | Navegación por el cuestionario                                                                                |
| Estado<br>Finalizado en                                                          | martes, 15 de febrero de 2022, 11:52                                                                                                    |                                                                                                    |
| Tiempo                                                                           | 19 minutos 29 segundos                                                                                                    | Finalizar revisión                                                                                            |
| Calificación                                                                     | 2,00 de 2,00 (100%)                                                                                                    | Comenzar una nueva previsualización                                                                           |
| Comentario -                                                                     | Volver al módulo »                                                                                                    |                                                                                                    |
| Pregunta 1<br>Finalizado<br>Se puntia 100<br>sobre 1,00<br>°F Marcar<br>pregunta | Certificado de Compromiso<br>Actividades del puesto de Censista<br>Los inscriptos como Censistas del Censo de Poblaci<br>cumplir con las siguientes actividades: | on, Hogares y Viviendas Ronda 2020 deberán                                                                    |

Al confirmar, sobre el margen derecho **(recuadro naranja)**, visualizarás un cuadro con la información sobre la navegación de la actividad. Allí también encontrarás la opción de **finalizar revisión**.

En esta instancia tus respuestas han quedado grabadas. Una vez que finalices la revisión podrás volver a la pestaña de inicio del curso mediante el botón **Volver al módulo**. O desde el menú de navegación del campus y visualizar la primera unidad.

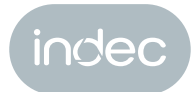

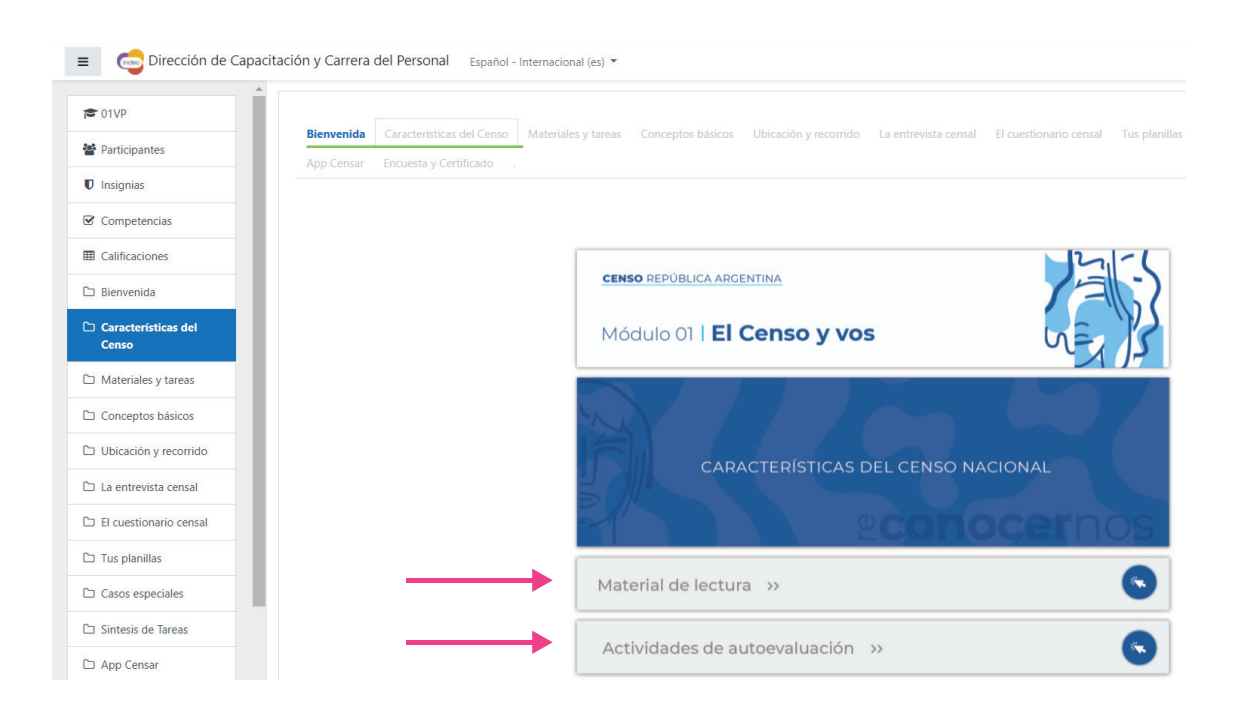

En la imagen de inicio del módulo I **(línea verde)** encontrarás dos botones: **Material de lectura y Actividades de autoevaluación.** Deberás comenzar el recorrido presionando el botón de Material de lectura para luego realizar las actividades.

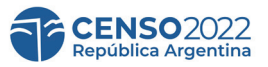

## Material de lectura

Aquí encontrarás los recursos de cada módulo: textuales, audiovisuales, gráficos, interactivos, imprimibles.

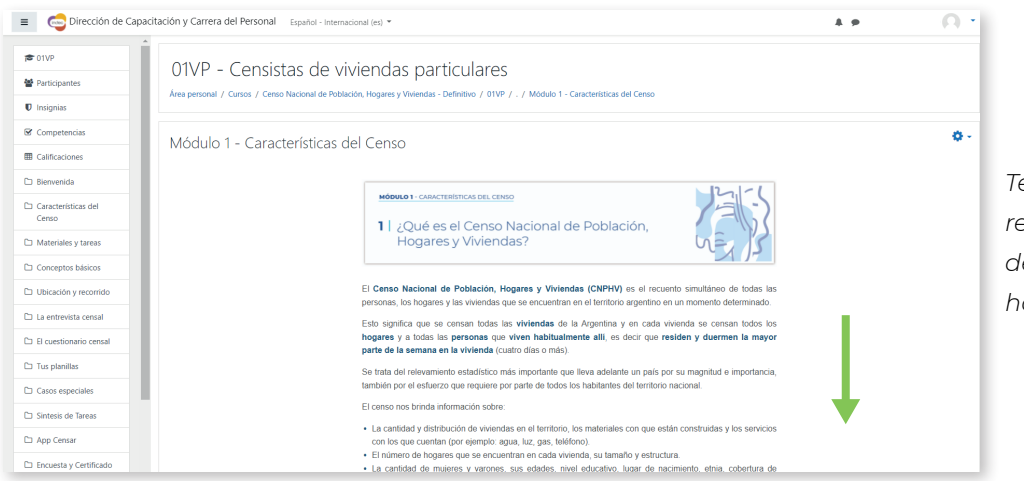

Te recordamos que el recorrido por el interior del módulo es siempre hacia abajo.

Al final de todo el recorrido encontrarás el **botón de actividades**. Deberás presionar sobre el botón **Actividad de autoevaluación** y de esta manera visualizarás las consignas. Podrás ingresar a las actividades ya sea al final del recorrido de cada módulo cómo desde el botón que aparece en la página principal.

| 101VP                   | Tu función como censista es fundamental.       |
|-------------------------|------------------------------------------------|
| 嶜 Participantes         |                                                |
| ♥ Insignias             | C La importancia de mi trabajo en el Censo O A |
| ☑ Competencias          | Vermastra — Companir                           |
| I Calificaciones        |                                                |
| 🗅 Bienvenida            |                                                |
| Características del     | LA IMPORTANCIA DE MI                           |
| C Materiales y tareas   | TRABAJO EN EL CENSO                            |
| Conceptos básicos       |                                                |
| D Ubicación y recorrido |                                                |
| 🗅 La entrevista censal  |                                                |
| El cuestionario censal  | Ver en 🛃 Youlube                               |
| 🗅 Tus planillas         |                                                |
|                         | ACTIVIDAD DE AUTOEVALUALION MODULU UI          |

Recordá que, para avanzar al siguiente módulo deberás haber leído los materiales y realizado las actividades del anterior.

Sólo después de haber aprobado con el 75% del puntaje máximo de cada actividad se te habilitará la siguiente pestaña.

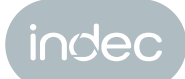

## Actividades

Cada módulo posee una **actividad de autoevaluación.** Una vez que presiones el botón visualizarás la primera consigna del cuestionario. La misma podría estar compuesta por un **verdadero o falso** (en donde deberás elegir, según corresponda) y luego avanzar a la siguiente página.

| 01VP - (<br>area personal / C                                                            | Censistas de viviendas particulares<br>ursos / Censo Nacional de Población, Hogares y Wviendas - Definitivo / 01VP / . / Actividad - Módulo 01 - Características del Censo / Vista pre                                                                                                    | zvia                           |
|------------------------------------------------------------------------------------------|----------------------------------------------------------------------------------------------------|--------------------------------|
| Información<br>P Marcar<br>pregunta                                                      | Módulo 01   <b>El Censo y vos</b>                                                                                                    | Navegación por el cuestionario |
| Pregunta <b>1</b><br>Sin responder<br>aún<br>Puntúa como<br>2,50<br>P Marcar<br>pregunta | Indique si las siguientes afirmaciones son <b>verdaderas</b> o <b>falsas:</b><br>El Censo Experimental se propone evaluar el correcto funcionamiento de lo diseñado y planificado para el Censo Nacional de<br>Población, Hogares y Viviendas.<br>El Censo Experimental se realiza en todo el país.<br>El Censo Experimental se realiza en todo el país.<br>El Censo Experimental se realiza en áreas urbanas y rurales seleccionadas. | 0<br>0<br>0                    |
|                                                                                          | Siguent                                                                                                    | te página                      |

Sobre el margen derecho visualizarás **(recuadro naranja)** una **guía de navegación** de la actividad donde podrás ver cómo avanzas y cuánto te falta.

Otra de las consignas podría ser **elegir la opción correcta** según corresponda:

| 01VP - Censistas de viviendas particulares<br>Area personal / Cursos / Censo Nacional de Población, Hogares y Viviendas - Definitivo / 01VP / . / Actividad - Módulo 01 - Características del Censo / Vista previa |                                                                                                    |                                |  |
|----------------------------------------------------------------------------------------------------|----------------------------------------------------------------------------------------------------|--------------------------------|--|
| Pregunta <b>2</b><br>Sin responder<br>adm<br>Puntúa como<br>2.50<br>♥ Marcar<br>pregunta                                                                                                    | La información del <b>censo</b> nos permite:<br>Seleccione una:<br>O 1. Conocer cuántas personas somos y nuestras características.<br>O 2. Estimar cuántas vacunas necesitamos en el hospital más cercano a nuestras casas.<br>O 3. Estimar cuántas vacantes se necesitarán para primer grado en las escuelas de los diferentes lugares del país.<br>O 4. Estimar cuántos hogares que no tienen acceso a la red pública de agua se verían beneficiados si se extiende la red de ese servicio público.<br>O 5. Todas las anteriores son correctas. | Navegación por el cuestionario |  |
| Página anterior                                                                                                    | Siguiente página                                                                                                    |                                |  |

Deberás continuar en la siguiente página hasta que hayas realizado todas las consignas. Al finalizar, encontrarás el botón de **Terminar intento.** 

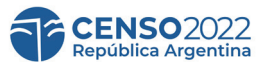

De esta manera guardarás tus respuestas y visualizarás las siguientes opciones:

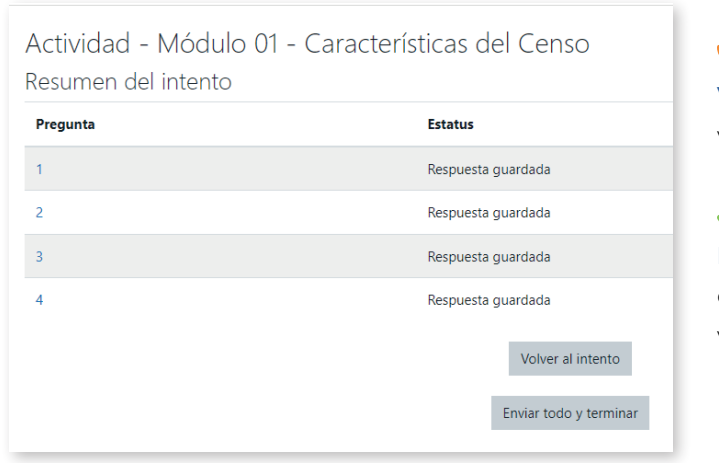

#### 2

Volver al intento: podrás volver al cuestionario, ver tus respuestas y si lo consideras, cambiarlas.

**Enviar todo y terminar:** (primero deberás confirmar tu selección para continuar) y luego visualizarás lo siguiente:

| 01VP – CE<br>Área personal / Curso | ensistas de viviendas particulares<br>s / Censo Nacional de Población, Hogares y Viviendas - Definitivo / 01VP / . / Actividad - Módulo 01 - Características del Censo / Vista previa |                                     |  |  |
|------------------------------------|----------------------------------------------------------------------------------------------------|-------------------------------------|--|--|
| Comenzado el                       | martes, 15 de febrero de 2022, 13:21                                                                                                    | Navegación por el cuestionario      |  |  |
| Estado                             | Finalizado                                                                                                    | [i][1][2][3][4]                     |  |  |
| Finalizado en                      | m martes, 15 de febrero de 2022, 13:26                                                                                                    |                                     |  |  |
| Tiempo<br>empleado                 | 100 4 minutos 57 segundos Mostrar una página cada vez                                                                                                    |                                     |  |  |
| Calificación                       | ficación 8,13 de 10,00 (81%) Finalizar revisión                                                                                                    |                                     |  |  |
| Comentario -                       | Volver al módulo »                                                                                                    | Comenzar una nueva previsualización |  |  |

Una vez que confirmes tu elección, podrás visualizar tu calificación final y algunos datos más que provee el campus **(recuadro verde)**. Esto te permite saber si alcanzaste o no el puntaje del **75% requerido** para aprobar la actividad. Aquí tus respuestas fueron guardadas, si alcanzaste el porcentaje requerido podrás presionar Volver al módulo y desde allí podrás visualizar el siguiente módulo que deberás completar.

0

Si no lo alcanzaste, podrás realizar la actividad nuevamente las veces que sea necesario hasta haber aprobado.

Una vez que presiones Finalizar revisión, tendrás la opción Reintentar cuestionario.

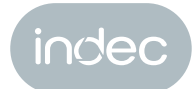

#### Pestañas de navegación del curso

Una vez finalizado el cuestionario del módulo 1, podrás volver a la página inicio a través del **menú de navegación del curso** o del botón **Volver al módulo.** 

Aquí visualizarás, a medida que avances, las **pestañas de navegación del curso (recuadro naranja)** te permiten saber en parte del curso te encontrás y te permite volver a los módulos anteriores.

| 01VP - Censistas de vivie<br>Area personal / Cursos / Cerso Nacional de Población,     | endas particulares<br>Hogares y Viviendas - Definitivo / 01VP / Ubicación y recorrido                                                |                                                                                       |
|----------------------------------------------------------------------------------------|----------------------------------------------------------------------------------------------------|---------------------------------------------------------------------------------------|
| Bienvenida Características del Censo Materiales<br>App Censar Encuesta y Certificado . | y tareas Conceptos básicos Ubicación y recorrido La entrev<br>ión renuarida en <b>Artividad - Módulo OR - Oué y a outénec deberá</b> | vista censal El cuestionario censal Tus planillas Casos especiales Sintesis de Tareas |
|                                                                                        | <b>censo</b> república argentina<br>Módulo 041 <b>Tu área de trabajo</b>                                                             |                                                                                       |
|                                                                                        | UBICACIÓN Y RECC                                                                                                    | DRRIDO                                                                                |

Iniciarás cada módulo con los materiales de lectura y recursos didácticos, luego realizarás las actividades correspondientes hasta finalizar todo el curso.

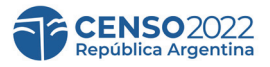

ENCUESTA Y CERTIFICADO

## Encuesta y certificado

Por último, una vez que hayas finalizado cada uno de los módulos y sus actividades con el puntaje necesario, podrás acceder a la pestaña **Encuesta y Certificado.** 

#### La encuesta de opinión es anónima y es requisito para descargar el certificado.

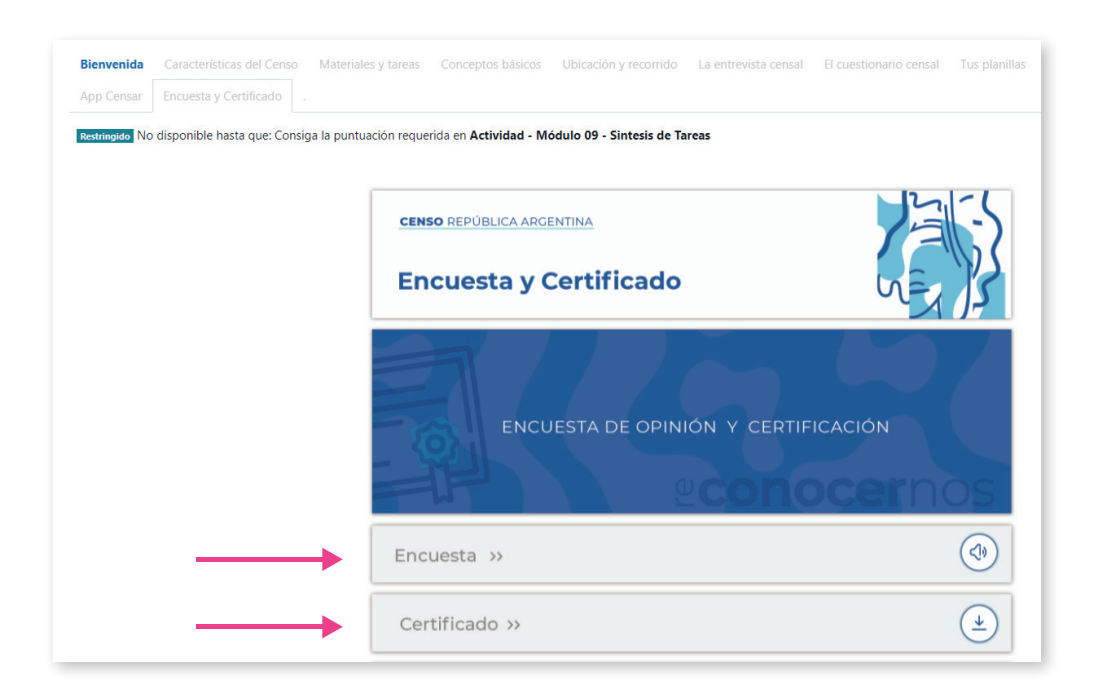

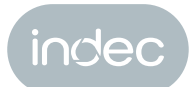

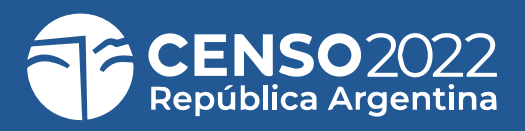